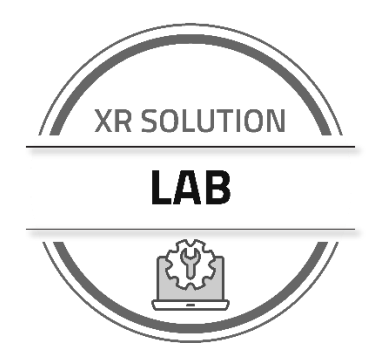

# Lab 2: Managing Templates, Firmware, and Network Troubleshooting

# ABOUT THIS LAB

### Goals

In this lab you will do the following:

- Create and save a configuration template locally
- Perform a factory reset locally on the XR Series router
- Deploy a configuration template locally
- Perform a software upgrade locally and back out of an upgrade
- Capture log files locally
- Use the network troubleshooting tools in AirLink OS

#### Items Needed

This lab is a hands-on exercise, and you need the following items to complete it:

- A computer
- An internet connection, preferably with a router or switch
- Two network\* cables and available port in a wired router or switch (optional, preferred)
- An XR80 or XR90 production router (activated SIM cards and antennas are optional but beneficial)

\*If working on a laptop or tablet without an Ethernet RJ45 port, you can use a data-capable USB-C cable for LAN connection to your router.

## Procedure

Download the Lab Submission document from the Training Portal and paste the screen shots described in this lab procedure document in the proper locations in the submission document.

In the Lab section of the training course in the Sierra Wireless Training Portal, follow the instructions to upload your completed lab submission document in Word or PDF format. Make sure you include your name and the email address used to register you for the XRSA training course.

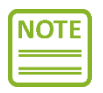

Please ensure that you have completed the lab exercises below **BEFORE** gathering screenshots for submission. The lab exercises are a requirement and must be submitted to successfully complete the homework assignment for this lab.

© Sierra Wireless, 2022 Sierra Wireless and its product names are among the trademarks and/or service marks owned by Sierra Wireless Inc. All other product names mentioned herein are trademarks or registered trademarks of their respective owners, who may or may not be affiliated with, connected to, or sponsored by Sierra Wireless. Reference to any product, process, publication, service, or offering of any third party by trade name, trademark, manufacturer or otherwise does not necessarily constitute or imply the endorsement or recommendation of such by Sierra Wireless, Inc., 13811 Wireless Way Richmond, British Columbia V6V 3A4 Canada

# LAB NOTES

Your XR router should already be configured with a few basic settings which include changes to the default LAN subnet address, Wi-Fi client (STA) and AP modes, voltage threshold, and location reporting. This lab will now guide you through creating and saving a local AirLink OS (AOS) template on your XR series router. It will then walk you through how to factory reset it and re-deploy your saved template. Finally, it will then finish off with network diagnostics testing as well capturing AOS log files locally.

# PREREQUISITE UNDERSTANDING

Please ensure that you have followed along with the XR Solution Administrator (XRSA) certification training program and have completed previous labs before starting this one.

## Create and Save a Configuration Template Locally

A configuration template is a snapshot of the changes you have made on your XR router, which is stored in JSON format and can be used as a backup or to stage subsequent XR devices of the same model and operating firmware. Unlike previous Sierra Wireless ALEOS/MGOS devices, saved templates only retain config changes made from its original system default values, reducing overhead and potential processing issues with full templates.

This part of the lab will guide you through how to create and save a local configuration template in the AOS UI.

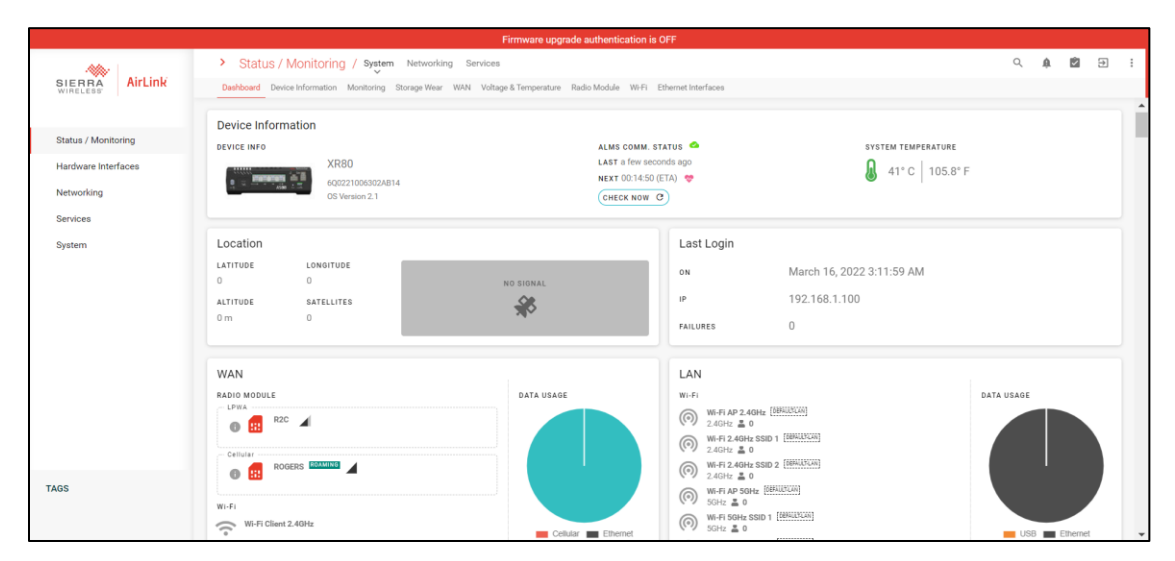

Click the template icon located at the top-right of the AOS UI.

2) Select Create template from current configuration.

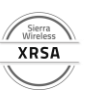

|                     |                                                         | Firmware upgrade authentication is          | s OFF                                          |                 |                                   |
|---------------------|---------------------------------------------------------|---------------------------------------------|------------------------------------------------|-----------------|-----------------------------------|
| -                   | Status / Monitoring / System Networking                 | Services                                    |                                                | + Create te     | emplate from scratch              |
| SIERRA AirLink      | Dashboard Device Information Monitoring Storage Wear WA | NN Voltage & Temperature Radio Module Wi-Fi | Ethernet Interfaces                            | 🛋 Create te     | mplate from current configuration |
|                     | Device Information                                      |                                             |                                                | n Modify a      | template from local file          |
| Status / Monitoring | DEVICE INFO                                             | ALMS COMM. 1                                | STATUS 💁                                       | svst 🖄 Applyat  | emplate                           |
| Hardware Interfaces | XR80                                                    | LAST a few sec                              | conds ago                                      | A2°C   107.6°F  |                                   |
| Networking          | 6Q0221006302AB14<br>OS Version 2.1                      | NEXT 00:14:40                               | r(eta) 😻                                       |                 |                                   |
| Services            |                                                         | Contox How                                  |                                                |                 |                                   |
| Sustan              | Location                                                |                                             | LastLogin                                      |                 |                                   |
| oystem              |                                                         |                                             | Lust Login                                     |                 |                                   |
|                     | 0 0                                                     | NO SIGNAL                                   | on March 16, 2                                 | 2022 3:11:59 AM |                                   |
|                     | ALTITUDE SATELLITES                                     |                                             | IP 192.168.1.                                  | 100             |                                   |
|                     | 0 m 0                                                   |                                             | FAILURES 0                                     |                 |                                   |
|                     |                                                         |                                             |                                                |                 |                                   |
|                     | WAN                                                     |                                             | LAN                                            |                 |                                   |
|                     | RADIO MODULE                                            | DATA USAGE                                  | Wi-Fi                                          |                 | DATA USAGE                        |
|                     |                                                         |                                             | WI-FI AP 2.4GHz [OBTAULTLAN]<br>2.4GHz 👗 0     |                 |                                   |
|                     |                                                         |                                             | Wi-Fi 2.40Hz SSID 1 [DEFAULSLAN]<br>2.40Hz 👗 0 |                 |                                   |
|                     |                                                         |                                             | WI-FI 2.4GHz SSID 2 [EBRUSLAN]                 |                 |                                   |
| TAGS                |                                                         |                                             | WI-FI AP 50Hz [DEFAUCTUR]                      |                 |                                   |
|                     | Wi-Fi                                                   |                                             | WI-FI 5GHz SSID 1 (689415544)                  |                 |                                   |
|                     | Wi-Fi Client 2.40Hz                                     | Cellular Ethernet                           | ((*)) 5GHz 🛓 0                                 |                 | USB Ethernet                      |

3) Notice that you will be put into template mode, as mentioned on the top of the AOS UI. It will also provide you with the number of fields corresponding to the setting that will be saved in the configuration template.

|                     |                                                                    | You are in template mode.                                                         |                                              |   |  |
|---------------------|--------------------------------------------------------------------|-----------------------------------------------------------------------------------|----------------------------------------------|---|--|
| Airlink             | Status / Monitoring / System Networking Services                   | 9 A 🕲 E :                                                                         |                                              |   |  |
| WIRELESS'           | Dashboard Device Information Monitoring Storage Wear WAN Voltage & | Temperature Radio Module Wi-Fi Ethernet Interfaces                                |                                              | - |  |
| Status / Monitoring | Device Information                                                 |                                                                                   |                                              |   |  |
| Hardware Interfaces | XR80<br>600221006902AB14<br>05 Version 2.1                         | ALMS COMM. STATUS<br>LAST a few seconds ago<br>NEXT 00:14:47 (ETA)<br>CHECK NOW C | system temperature<br>42° C   107.6° F       |   |  |
| Services<br>System  | Location                                                           | Last Login                                                                        |                                              |   |  |
|                     | ALTITUDE LONGITUDE<br>0 0 NO<br>ALTITUDE SATELLITES                |                                                                                   | March 16, 2022 3:11:59 AM<br>192.168.1.100   |   |  |
|                     | UIII U                                                             | FAILURES                                                                          | 0                                            |   |  |
|                     | WAN                                                                | LAN                                                                               |                                              |   |  |
|                     |                                                                    | DATA USAGE WI-FI () () (W-FIAP) () () () () () () () () () () () () ()            | Wi-Fi () () () () () () () () () () () () () |   |  |
| TAGS                | CANCEL • > 57 field(s) temp     Wi-Fi Client 2.40Hz                | lated EXPOR                                                                       | RT TO FILE B                                 |   |  |

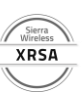

4) Click **Export to file**. This will automatically save a snapshot of the system and user-defined configuration changes.

|                                                                                                    |                                                          | Firmware upgrade authentication is OFF                       |                           |
|----------------------------------------------------------------------------------------------------|----------------------------------------------------------|--------------------------------------------------------------|---------------------------|
| AA.                                                                                                    | > Status / Monitoring / System Networking S              | ervices                                                      | < ↓ 20 ÷ :                |
| SIERRA<br>WIRELESS                                                                                                    | Dashboard Device Information Monitoring Storage Wear WAN | Voltage & Temperature Radio Module Wi-Fi Ethernet Interfaces |                           |
|                                                                                                    | Device Information                                       |                                                              |                           |
| Status / Monitoring                                                                                                    | DEVICE INFO                                              | ALMS COMM. STATUS 🗢                                          | SYSTEM TEMPERATURE        |
| Hardware Interfaces                                                                                                    | XR80                                                     | LAST a few seconds ago                                       | 0                         |
|                                                                                                    | 6Q0221006302AB14                                         | NEXT 00:14:57 (ETA) 💝                                        | U 43°C 109.4°F            |
| Networking                                                                                                    | OS Version 2.1                                           | CHECK NOW C                                                  |                           |
| Services                                                                                                    |                                                          |                                                              |                           |
| System                                                                                                    | Location                                                 | Last Login                                                   |                           |
|                                                                                                    | LATITUDE LONGITUDE                                       |                                                              | March 16 2022 3:11:50 AM  |
|                                                                                                    | 0 0                                                      | NO SIGNAL                                                    | Wareh 10, 2022 0.11.05 AW |
|                                                                                                    | ALTITUDE SATELLITES                                      | IP                                                           | 192.168.1.100             |
|                                                                                                    | 0 m 0                                                    | FAILURES                                                     | 0                         |
|                                                                                                    |                                                          |                                                              |                           |
|                                                                                                    | WAN                                                      | LAN                                                          |                           |
|                                                                                                    | RADIO MODULE                                             | DATA USAGE WI-Fi                                             | DATA USAGE                |
|                                                                                                    | 💿 🔝 R2C 🔟                                                | () wi-Fi AP 2.4GH<br>2.4GHz 🛓 0                              | 2 (management)            |
| TAGS                                                                                                    |                                                          | (○) WI-FI 2.46Hz S<br>2.46Hz ▲ 0                             | SID 1 [6884129(24)]       |
|                                                                                                    |                                                          | () WI-Fi 2.46Hz S                                            | SID 2 [6694LISCAN]        |
|                                                                                                    |                                                          | ₹ 24GHz ≥ 0 ₩5-ELAP 50Hz                                     | (GEFELLER).AND            |
| 20220316074417json                                                                                                    | ^                                                        |                                                              | Show all X                |
| ■      ■      ■      ■      ■      ■      ■      ■      ■      ■      ■      ■      ■      ■      ■      ■      ■      ■      ■      ■      ■      ■      ■      ■      ■      ■      ■      ■      ■      ■      ■      ■      ■      ■      ■      ■      ■      ■      ■      ■      ■      ■      ■      ■      ■      ■      ■      ■      ■      ■      ■      ■      ■      ■      ■      ■      ■      ■      ■      ■      ■      ■      ■      ■      ■      ■      ■      ■      ■      ■      ■      ■      ■      ■      ■      ■      ■      ■      ■      ■      ■      ■      ■      ■      ■      ■      ■      ■      ■      ■      ■      ■      ■      ■      ■      ■      ■      ■      ■      ■      ■      ■      ■      ■      ■      ■      ■      ■      ■      ■      ■      ■      ■      ■      ■      ■      ■      ■      ■      ■      ■      ■      ■      ■      ■      ■      ■      ■      ■      ■      ■      ■      ■      ■      ■      ■      ■      ■      ■      ■      ■      ■      ■      ■      ■      ■      ■      ■      ■      ■      ■      ■      ■      ■      ■      ■      ■      ■      ■      ■      ■      ■      ■      ■      ■      ■      ■      ■      ■      ■      ■      ■      ■      ■      ■      ■      ■      ■      ■      ■      ■      ■      ■      ■      ■      ■      ■      ■      ■      ■      ■      ■      ■      ■      ■      ■      ■      ■      ■      ■      ■      ■      ■      ■      ■      ■      ■      ■      ■      ■      ■      ■      ■      ■      ■      ■      ■      ■      ■      ■      ■      ■      ■      ■      ■      ■      ■      ■      ■      ■      ■      ■      ■      ■      ■      ■      ■      ■      ■      ■      ■      ■      ■      ■      ■      ■      ■      ■      ■      ■      ■      ■      ■      ■      ■      ■      ■      ■      ■      ■      ■      ■      ■      ■      ■      ■      ■      ■      ■      ■      ■      ■      ■      ■      ■      ■      ■      ■      ■      ■      ■      ■      ■      ■      ■      ■      ■      ■     ■      ■     ■      ■ | Search Tools 20220316074417_template_XR80 - Search       | h Results in Downloads                                       | - 5 ×<br>~ ?              |
| $\leftarrow$ $\rightarrow$ $\checkmark$ $\uparrow$ 📦 $\rightarrow$ Search Res                                                                                                    | ults in Downloads                                        |                                                              | ✓ も 🖓 20220316 × →        |
| ^ Today (1)                                                                                                    |                                                          |                                                              |                           |
| 20220316074417.3                                                                                                    | template_XR80 js                                         |                                                              |                           |

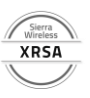

## Perform a Factory Reset Locally

Factory resetting a device is the process of clearing any user-defined configurations back to its original system default values. It enables the device to start at a clean-slate, and to resolve potential problems with device operation.

This part of the lab will guide you through how to factory reset your device through the AOS UI.

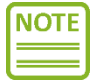

Before proceeding, ensure that you have saved your template as detailed in the section above.

- System SIERRA AirLink ∆dmin > Device Management > LEDs > Logs > Security Status / Monitoring Reboot LwM2M LED Powersaver Mode Regular Logs Certificates Hardware Interfaces Reset Settings Audit Logs Smart Reporting LED Pattern Networking Software Update SMS Provision Log Levels oftware Image Management Services Radio Module Image Management Diagnostic Shell System Time > MCU > User Accounts Voltage Threshold Local Time Source LDAP TACACS+ RADIUS TAGS **Reset Settings** DEVICE RESET BUTTON Enabled RESET CONFIGURATION TYPE Use Factory Defaults RESET SETTINGS 🤨
- 1) Select Reset Settings under System > Admin.

 Click Reset Settings. You will be prompted to confirm this option. Confirm the factory reset by selecting Reset Settings. The factory reset process will begin. You will be taken back to the login screen after a couple of minutes.

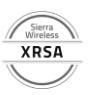

|                     |                                                                 | Firmware upgrade authentication is OFF         |   |  | Ε, |
|---------------------|-----------------------------------------------------------------|------------------------------------------------|---|--|----|
| -                   | > System / Admin Device Management LEDs Logs                    | Security Time MCU User accounts                | Q |  | 1  |
| SIERRA AirLink      | Reboot Reset Settings Software update Software image Management | Radio Module Image Management Diagnostic Shell |   |  |    |
|                     |                                                                 |                                                |   |  |    |
| Status / Monitoring | Admin ><br>Reset Settings                                       |                                                |   |  |    |
| Hardware Interfaces | DEVICE RESET BUTTON                                             |                                                |   |  |    |
| Networking          | C Enabled                                                       |                                                |   |  |    |
| Services            | RESET CONFIGURATION TYPE                                        |                                                |   |  |    |
| System              | Use Factory Defaults                                            | •                                              |   |  |    |
|                     |                                                                 |                                                |   |  |    |
|                     | RESET SETTINGS 🤣                                                |                                                |   |  |    |
|                     |                                                                 |                                                |   |  |    |
|                     |                                                                 |                                                |   |  |    |
|                     |                                                                 |                                                |   |  |    |
|                     | Software update                                                 |                                                |   |  |    |
|                     | oortmare apoarto                                                |                                                |   |  |    |
|                     | 2.1.30                                                          | SOFTWARE UPDATE 1                              |   |  |    |
|                     |                                                                 |                                                |   |  |    |
| TAGS                | INSTALLATION DATE                                               |                                                |   |  |    |
|                     | 2022-03-16 03:04:09                                             |                                                |   |  |    |
|                     | LPWA                                                            |                                                |   |  |    |

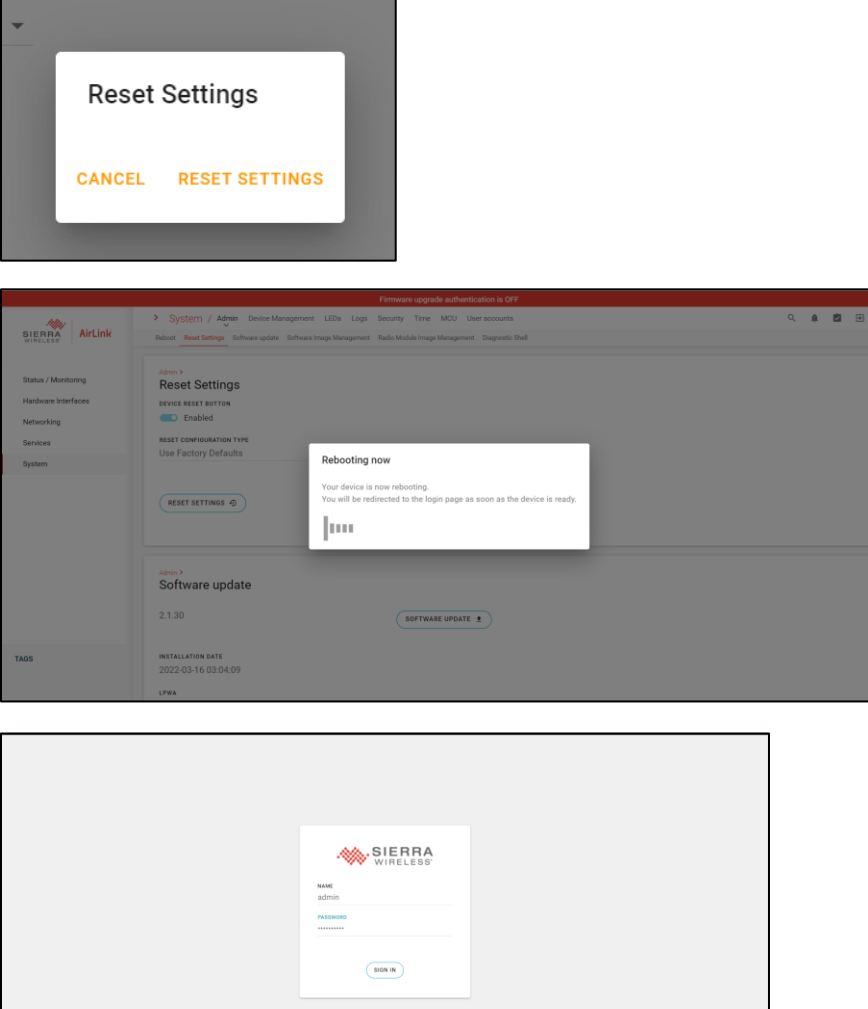

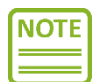

Your XR router's default password needs to be used to login.

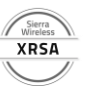

## Deploy a Configuration Template Locally

This process will walk you through how to deploy/upload a save JSON configuration file to your XR series router. Please ensure templates are only deployed to devices that are the same model and operating firmware that the template originated from to avoid unexpected configuration and operational issues.

This part of the lab will guide you through how to deploy a saved AOS configuration template.

1) Click the template icon located at the top-right of the AOS UI.

|                                                          |                                                                                                    | Firmware upgrade authentication is             | OFF                                                                                                    |                                     |            |
|----------------------------------------------------------|----------------------------------------------------------------------------------------------------|------------------------------------------------|----------------------------------------------------------------------------------------------------|-------------------------------------|------------|
| SIERRA<br>WIRELESS                                       | Status / Monitoring / System Networking Servic     Dashboard Device Information Monitoring Storage Wear WAN V | ces<br>oltage & Temperature Radio Module Wi-Fi | Ethernet Interfaces                                                                                                    |                                     | 9. A 🖄 🕀 🗄 |
| Status / Monitoring<br>Hardware Interfaces<br>Networking | Device Information<br>Device INFO<br>XR80<br>ACC22100050204814<br>OS Version 2.1                              | ALMS COMM. S<br>NEXT>>>- (E<br>CHECK NOW       | τατυς ∞<br>τλ) ♥<br><u>0</u>                                                                                                    | system temperature 51° C   123.8° F |            |
| Services                                                 | Location<br>LATITUDE LONGITUDE<br>0 0<br>ALTITUDE SATELLITES<br>0m 0                                          | NO SIGNAL                                      | Last Login<br>on N/A<br>ip N/A<br>failures N/A                                                                                                    |                                     |            |
| TAGS                                                     | WAN<br>RADIO MODULE<br>LFWA<br>Collisient<br>Collisient<br>Working<br>Wehl Client 2,40Hz                      | DATA USAGE                                     | LAN WI-71 WI-71 WI-71 WI-72-A01942 WI-72-A01942 WI-72-A0194 WI-72-A0194 WI-72-A019 WI-72-A019 WI-72-A0 |                                     | Data USAGE |

2) Select **Apply Template**. Choose the template that you created earlier on your local computer.

|                                   | 1                                                                                                    | Firmware upgrade authentication is O   | FF                                             |                                   |
|-----------------------------------|----------------------------------------------------------------------------------------------------|----------------------------------------|------------------------------------------------|-----------------------------------|
| SIERRA<br>WIRELESS                | Status / Monitoring / System Networking Services     Dashboard Device Information Monitoring Storage Wear WAN Voltag | ge & Temperature Radio Module Wi-Fi Et | hernet Interfaces                              | + Create template from scratch    |
|                                   | Device Information                                                                                                   |                                        |                                                | Modify a template from local file |
| Status / Monitoring               | DEVICE INFO                                                                                                    | ALMS COMM. STA                         | atus 🛆                                         | syst 😰 Apply a template           |
| Hardware Interfaces<br>Networking | XR80<br>6Q0221006302AB14<br>0S Version 2.1                                                                           | NEXT (ETA                              |                                                | ₿ 51°C   123.8°F                  |
| Services                          |                                                                                                    |                                        |                                                |                                   |
| System                            | Location                                                                                                    |                                        | Last Login                                     |                                   |
|                                   | LATITUDE LONGITUDE                                                                                                   |                                        | on N/A                                         |                                   |
|                                   | 0 0                                                                                                    | NO SIGNAL                              |                                                |                                   |
|                                   | ALTITUDE SATELLITES                                                                                                  | IP N/A                                 |                                                |                                   |
|                                   |                                                                                                    |                                        | FAILURES N/A                                   |                                   |
|                                   |                                                                                                    |                                        |                                                |                                   |
|                                   | WAN                                                                                                    |                                        | LAN                                            |                                   |
|                                   | RADIO MODULE                                                                                                    | DATA USAGE                             | WI-FI                                          | DATA USAGE                        |
|                                   | 1 R2C 🖌                                                                                                    |                                        | (O) 2.4GHz 👗 0                                 |                                   |
|                                   | Cellular                                                                                                    |                                        | 2.4GHz SSID 1 [DEFACECAN]                      |                                   |
|                                   | TAGS                                                                                                    |                                        | Wi-Fi 2.4GHz SSID 2 [DEFAULTLAN]<br>2.4GHz 👗 0 |                                   |
| TAGS                              |                                                                                                    |                                        | WI-FI AP 5GHz (68FRUESLAN)<br>5GHz = 0         |                                   |
|                                   | Wi-Fi Wi-Fi Client 2.4GHz                                                                                            |                                        | WI-FI 5GHz SSID 1 [AMALLYCAN]                  |                                   |
|                                   | - 0 ·                                                                                                    | Geliular 📰 Ethernel                    |                                                | USB Ethernet 💌                    |

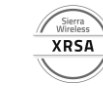

| 🏮 Open                   |                        |                              |                   |      |       |  |                         |        | $\times$      |
|--------------------------|------------------------|------------------------------|-------------------|------|-------|--|-------------------------|--------|---------------|
| $\leftarrow \rightarrow$ | ∽ ↑ 🔋 > Search         | Results in Downloads         |                   |      |       |  | , 2022031607441         | . ×    | $\rightarrow$ |
| Organize                 |                        |                              |                   |      |       |  |                         |        |               |
| <u> </u>                 | Name                   |                              | Date modified     | Туре |       |  |                         |        |               |
|                          | Today (1) 202203160744 | 17_template_XR80.json        | 3/16/2022 7:44 PM |      | 14 KB |  |                         |        |               |
|                          | Seatch again in:       | This PC 🧧 Custom             |                   |      |       |  |                         |        |               |
| <b>*</b>                 |                        |                              |                   |      |       |  |                         |        |               |
| _                        | File name:             | 20220316074417_template_XR80 | json              |      |       |  | JSON File (*.json) Open | Cancel | -<br>-        |

3) A notification will appear stating that your config is stage and is now ready to be applied/deployed. Click **Save**.

|                                                                      |                                                                                                    | Firmware upgrade authentication is OFF                 |                                                                                                    | Anniu template                                                                                  |
|----------------------------------------------------------------------|----------------------------------------------------------------------------------------------------|--------------------------------------------------------|----------------------------------------------------------------------------------------------------|-------------------------------------------------------------------------------------------------|
| SIERRA<br>WIRELESS                                                   | Status / Monitoring / System Networking Servic Dashboard Device Information Monitoring Storage Wear WAN Vo    | ces<br>Ditage & Temperature Radio Module Wi-Fi Ethern  | net interfaces                                                                                                    | Your template values that are different from device current config are staged for modifications |
| Status / Monitoring<br>Hardware Interfaces<br>Networking<br>Services | Device Information<br>DEVICE INFO<br>XR80<br>EC00221006502AB14<br>OS Version 2.3                              | ALMS COMM. STATU<br>NEXT ~~~~~~ (ETA) (<br>CHECK NOW C | 5 🖎 5                                                                                                    | ystem temperature<br>52° C   125.6° F                                                           |
| System                                                               | Location         Longitupe           0         0           ALTITUDE         SATELLITES           0m         0 | NO SIGNAL                                              | Last Login<br>on N/A<br>IP N/A<br>Failures N/A                                                                                         |                                                                                                 |
|                                                                      |                                                                                                    | DATA USAGE                                             | LAN<br>WI-FI<br>WI-FI AP 2.40Hz [BRUICUM]<br>WI-FI 2.40Hz SIDD [BRUICUM]<br>WI-FI 2.40Hz SIDD [BRUICUM]<br>WI-FI 2.40Hz SIDD [BRUICUM] | DATA USAGE                                                                                      |
| TAGS                                                                 | ● と当         UNDO ● > 57 field(s) n           ····································                            | nodified                                               | SAVE d                                                                                                    | US8 Ethernet                                                                                    |

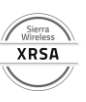

## Deploy a Template Generates a "Database Error" (if applicable)

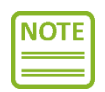

If you run into issues deploying the template, it is probably because AOS is disagreeing with your attempt to change a setting as per your template. In this case, it will ask you to verify the modified settings. **Skip to step 4 if this section does not apply to you.** 

*Click the > symbol in the orange container below.* 

|                                                                      | Firmware                                                                                                    | upgrade authentication is OFF                                                                                                    | Analy template                                                                                      |
|----------------------------------------------------------------------|----------------------------------------------------------------------------------------------------|----------------------------------------------------------------------------------------------------|----------------------------------------------------------------------------------------------------|
| SIERRA<br>WIRELESS AirLink                                           | Status / Monitoring / System Networking Services      Device Information Monitoring Storage Wear WAN Voltage & Temper                                                                                                    | rature Radio Module Wi-Fi Ethernet Interfaces                                                                                                    | Your brught values that are different from<br>device current config are staged for<br>modifications |
| Status / Monitoring<br>Hardware Interfaces<br>Networking<br>Services | Device Information<br>service INFO<br>XCR0<br>GOD21006302AB14<br>GOD21006302AB14<br>GOD21006302AB14                                                                                                    | Alms comm. status &<br>next (ETA) &<br>Check now &                                                                                                    | Beeronge container at the bottom of the page<br>syster for more details.                            |
| System                                                               | Location<br>LATTUDE LONGITUDE<br>0 0 NO STORA<br>ALTITUDE SATELLITES<br>0 m 0                                                                                                    | L Last Login<br>on March 17, 202<br>IP 192.168.1.100<br>FAILURES 0                                                                                       | 22 2:56:51 AM<br>0                                                                                  |
|                                                                      | WAN<br>RADIO MODULE<br>LPRIA<br>COLUMATION CONTROL CONTROL CONT | USAGE UF.FI<br>(7) WHFT AP 2.40Hz [[HHRREA]<br>2.40Hz & 0<br>(7) WHFT 2.40Hz SED [[HHRREA]<br>2.40Hz & 0<br>2.40Hz & 0<br>(7) WHFT 2.40Hz SED [[[HHRREA] | DATA USAGE                                                                                          |
| TAGS                                                                 | BB     WHO ● > 57 field(s) modified     WHFI Client 2.40Hz                                                                                                    | Collais Elivered                                                                                                    | US8 Ethernet                                                                                        |

It will expand the settings (and the location of those settings in AOS) you had intended to change as per your template. In this example, there is a SIM Configuration error denoted by the e icon. Click the > symbol to expand **SIM Configuration**.

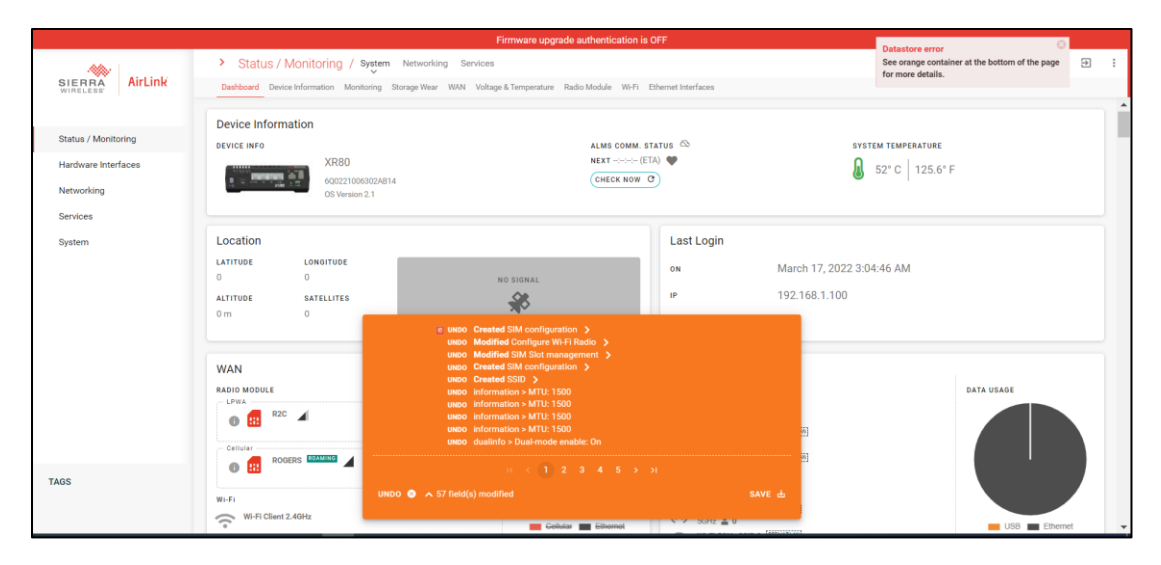

Hovering your cursor over the **Operator** hyperlink will display the path/location of the value you are intending to change, in this case, the ICCIDs are the same, which is why AOS is not permitting the config change (in other words, there is a duplicate ICCID in the SIM database).

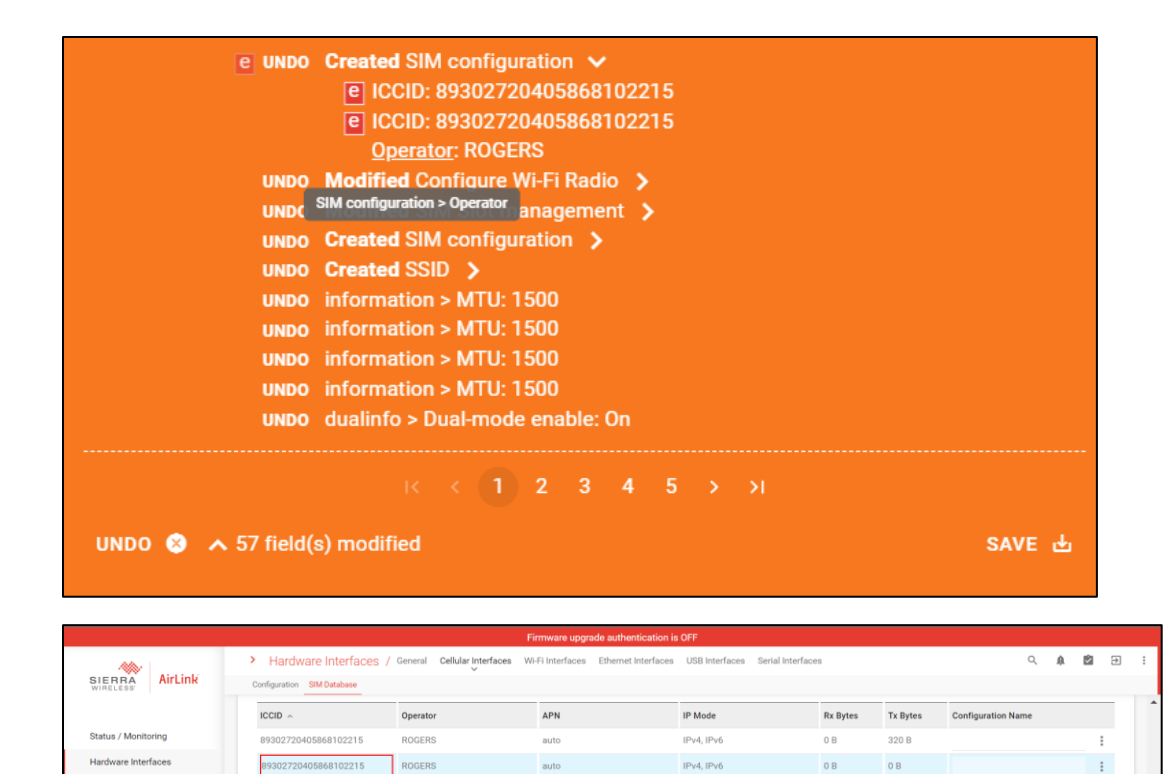

To resolve this, select the Undo option beside the error. It will prevent AOS from applying the setting in question. You can then select **Save**.

XRSA

APN

IPv4

IP Mode

0 B

0 B

Configuration Name

LAN Segment

ð

+ CREATE SIM TEMPLATE

ê :

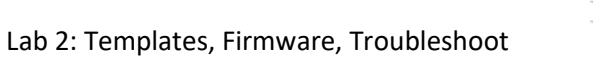

TEMPLATE Associated PLMN ~

Configuration US: United States of Am WI-FI INTERFACES Enable

Off Off

Status

TAGS

|                      |                                                                                                    |                                                                                                    | irmware upgrade authentication                                                                                                    |                                    |          |          |                    |           |        |       |   |
|----------------------|----------------------------------------------------------------------------------------------------|----------------------------------------------------------------------------------------------------|----------------------------------------------------------------------------------------------------|------------------------------------|----------|----------|--------------------|-----------|--------|-------|---|
| AirLink              | Hardware Interfaces     Configuration SIM Database                                                                            | ; / General Cellular Interfaces W                                                                                                    | /i-Fi Interfaces Ethernet Interface                                                                                                    | es USB Interfaces Serial Interface | 8        |          |                    | Q         | A      | Ċ.    | Ð |
|                      | ICCID ~                                                                                                    | Operator                                                                                                    | APN                                                                                                    | IP Mode                            | Rx Bytes | Tx Bytes | Configuration      | Name      |        |       |   |
| tatus / Monitoring   | 89302720405868102215                                                                                                    | ROGERS                                                                                                    | auto                                                                                                    | IPv4, IPv6                         | 0 B      | 320 B    |                    |           |        | :     |   |
| ardware Interfaces   | 89332500000001011051                                                                                                    | Sierra Wireless                                                                                                    | auto                                                                                                    | IPv4                               | 0 B      | 0 B      |                    |           |        | :     |   |
| etworking<br>ervices | TEMPLATE                                                                                                    |                                                                                                    |                                                                                                    |                                    |          |          |                    |           |        |       |   |
|                      | Associated PLMN ~                                                                                                    | APN                                                                                                    | APN                                                                                                    |                                    | IP Mode  |          | Configuration Name |           |        |       |   |
|                      |                                                                                                    | UNDO Modifie                                                                                                    | ed Configure Wi-Fi Radio 🗸                                                                                                    |                                    |          |          | +                  | CREATE SI | IM TEM | PLATE | 2 |
|                      | WiFi Interfaces ><br>Configuration                                                                                            | unco Modifie<br>En<br>Ph<br>unco Create<br>unco Create<br>unco creater<br>unco inform                                                                                   | ed Configure Wi-Fi Radio ↓<br>table: On<br>hysicat: n/ac<br>ed SIM Stot management. ↓<br>d SIM configuration ↓<br>d SIM configuration ↓<br>d SIM configuration ↓                                                                                                    |                                    |          |          | +                  | CREATE SI | ім тем | PLATE |   |
|                      | W-FI Interfaces 3<br>Configuration<br>REGION<br>US: United States of Ame<br>W1-F1 INTERFACES                                  | Niboli Cottu<br>P<br>P<br>Uniboli Montu<br>Uniboli Costate<br>Uniboli Costa<br>Uniboli Costa<br>Vinto dosu<br>Prato dosu<br>Prato dosu                                  | ed Configure W-Fi Radio v<br>hable: On<br>Wysicat: n/ac<br>ed SIM Soft management ><br>d SIM configuration ><br>d SIM configuration ><br>d SIM ><br>sino > MTU: ISO0<br>sino > MTU: ISO0<br>sino > MTU: ISO0<br>soft with: ISO0<br>o > Dual mode enable: On<br>ed WAN IP-6 interface ><br>d                                                                                                    |                                    |          | LAN Sec  | (+ )               | CREATE SI | IM TEM | PLATE |   |
|                      | Wiff Interfaces ><br>Configuration<br>REGON<br>US: United States of Ame<br>Wiff Interfaces<br>Enable Status                   | unco Moeffri<br>En<br>unco Modefri<br>unco Create<br>unco Enform<br>unco Inform<br>unco Inform<br>unco Inform<br>unco Inform<br>unco Inform<br>unco Modifie             | ed Configure Wi-H Radio v<br>nahle: On<br>ed DN Bornmasgement ><br>d DN Bornmasgement ><br>d DN Dornmasgement ><br>ddDD ><br>ddDD ><br>ddD ><br>ddD ><br>ddD ><br>ddD ><br>ddDD ><br>ddD ><br>dd ><br>dd ><br>dd >                                                                                                    | ж                                  |          | LAN Seg  | (+ )               | CREATE SI | IM TEM | PLATE |   |
| 15                   | Wi-Fi Interfaces ><br>Configuration<br>Record<br>US: United States of Arme<br>Wi-FI INTERFACES<br>Enable Status<br>O Of Disab | unco Moeffe<br>en<br>unco Moeffe<br>unco Inform<br>unco Inform<br>unco Inform<br>unco Inform<br>unco Inform<br>unco Inform<br>unco Modiffe<br>UNDO • ^ 55 Tale(c) modif | ed Configure Wi-Fi Radio v<br>value: On<br>ed UM Biot management ><br>dd UM Biot management ><br>dd Montal Anton -<br>dd Montal Anton -<br>dd Montal -<br>sino - MTU 1500<br>daton - MTU 1500<br>daton - MTU 1500 | بر<br>عبر المراجع                  |          | LAN Seg  | ment               | CREATE SI | IM TEM | PLATE |   |

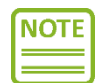

Continue here to deploy a configuration template.

4) Confirm that the template was deployed successfully by selecting **Reset Settings** under **System > Admin**. It should display the name of the template file name under the Current Template field.

|                                                                                                    |                                                                                                    |                                                                       | F             | irmware upgrade authenticat                 | ion is | OFF                                              |     |              |   |            |
|----------------------------------------------------------------------------------------------------|----------------------------------------------------------------------------------------------------|-----------------------------------------------------------------------|---------------|---------------------------------------------|--------|--------------------------------------------------|-----|--------------|---|------------|
| SIERRA<br>WIRELESS                                                                                                    | System                                                                                                    |                                                                       |               |                                             |        |                                                  |     |              |   | 9. 4 🖻 🗄 🗄 |
| Status / Monitoring<br>Hardware Interfaces<br>Networking<br>Services<br>System >                                                  | Admin<br>Rebot<br>Reset Settings<br>Software Update<br>Software image Management<br>Radio Module image Managemen<br>Diagnostic Shell | Device Management     LvM2M     Smart Reporting     SMS Provision  tt | >             | LED Powersaver Mode<br>LED Pattern          | >      | Logs<br>Regular Logs<br>Audit Logs<br>Log Levels | >   | Certificates | > |            |
| TAGS                                                                                                    | Time<br>Time Source<br>NTP                                                                                                    | MCU Voltage Threshold Power Management                                | >             | Local<br>Local<br>LDAP<br>TACACS+<br>RADIUS | >      |                                                  |     |              |   |            |
| Admn ><br>Reset Settings<br>DEVICE RESET BUTTON<br>Enabled<br>RESET CONFIGURATION TYPE<br>Use Custom Template<br>RESET SETTINGS 2 |                                                                                                    | current tem<br>▼ 202203150                                            | MPLAT<br>0516 | re<br>537_template_XR80.js                  | son    |                                                  | SET | TEMPLATE ±   |   |            |

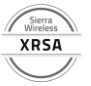

## Perform a software upgrade locally

The XR series router supports local firmware upgrades right through the AOS user interface. It also keeps a backup image you can safely roll back to when it comes to testing new releases. If you are satisfied with the current firmware, you can synchronize it to override the backup firmware with active firmware.

This part of the lab will explain how to perform a software upgrade and switch to backup firmware.

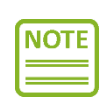

The Sierra Wireless Source page is the hub for downloading device firmware, user manuals, hardware documentation and accessing the public forums. As such, an account is required to download AOS firmware. For new users, you can create an account here: <u>https://www.sierrawireless.com/sso/signup</u>

Local firmware upgrades require an AOS .ufw file which can be found on the Sierra Wireless Source page.

XR80: <u>https://source.sierrawireless.com/resources/airlink/software\_downloads/xr80/xr80-firmware-list/#sthash.Jx5oWQwt.dpbs</u>

XR90: <u>https://source.sierrawireless.com/resources/airlink/software\_downloads/xr90/xr90-firmware-list/#sthash.yp1t7OLH.dpbs</u>

1) Verify your current operating firmware by selecting **Software Update** under **System > Admin**.

|                                                                                  |                                                                                                    |                                         | Firmware upgrade authenticati                       | on is OFF                                           |                           |   |            |
|----------------------------------------------------------------------------------|----------------------------------------------------------------------------------------------------|-----------------------------------------|-----------------------------------------------------|-----------------------------------------------------|---------------------------|---|------------|
| SIERRA<br>WIRELESS AirLink                                                       | System                                                                                                 |                                         |                                                     |                                                     |                           |   | Q. 🌲 🛍 ⊡ 🗄 |
| Status / Monitoring<br>Hardware Interfaces<br>Networking<br>Services<br>System > | Admin ><br>Reboot<br>Rest Settings<br>Software Update<br>Software Image Management<br>Diagnostic Shell | Device Management                       | LED Powersaver Mode<br>LED Pattern                  | Logs     Regular Logs     Audit Logs     Log Levels | Security     Certificates | > |            |
|                                                                                  | Time ><br>Time Source<br>NTP                                                                           | MCU  Voltage Threshold Power Management | User Accounts<br>Local<br>LDAP<br>TACACS+<br>RADIUS | >                                                   |                           |   |            |
| TAGS                                                                             |                                                                                                    |                                         |                                                     |                                                     |                           |   |            |

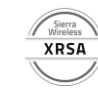

| Admin≯<br>Software update                |                            |                  |
|------------------------------------------|----------------------------|------------------|
| 2.1.28                                   | SOFTWARE UPDATE ±          |                  |
| INSTALLATION DATE<br>2022-02-25 19:14:27 |                            |                  |
| lpwa<br>HL7800/GENERIC HL7800.4.4.14.0   |                            |                  |
| cellular<br>EM9190/GENERIC 01.07.13.00   |                            |                  |
| U-BOOT VERSION (PRIMARY)                 | U-BOOT VERSION (SECONDARY) | MCU VERSION      |
| 3.0.1                                    | 3.0.6                      | 01.04.8fae24f3a5 |
| gnss version<br>4.5.13.1.5               |                            |                  |

2) Click the **Software Update** option and choose the appropriate AOS .ufw firmware file for your XR router. This will automatically start the updating process.

| At the time of writing, the latest GA release for the XR is AOS 2.1.30. |                   |          |            |                |                 |          |  |  |  |
|-------------------------------------------------------------------------|-------------------|----------|------------|----------------|-----------------|----------|--|--|--|
| Name                                                                    | Date modified     | Туре     | Size       |                |                 |          |  |  |  |
| XR80-2.1.30 ufw                                                         | 3/15/2022 7:52 PM | UFW File | 688,320 KB |                |                 |          |  |  |  |
| Search again in:<br>➡ Libraries 🗳 This PC 📑 Custom                      |                   |          |            |                |                 |          |  |  |  |
| File name: XR80-2.1.30.ufw                                              |                   |          |            |                | V UFW File (    | *.ufw) ~ |  |  |  |
|                                                                         |                   |          |            |                | Oper            | n Cancel |  |  |  |
| Update Software proces                                                  | sing              | uboot    | rootfs     |                | EM0100/GENIERIC | Reboot   |  |  |  |
|                                                                         |                   | 3        |            | extract rootfs | - <u>5</u>      | 6        |  |  |  |

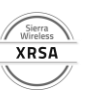

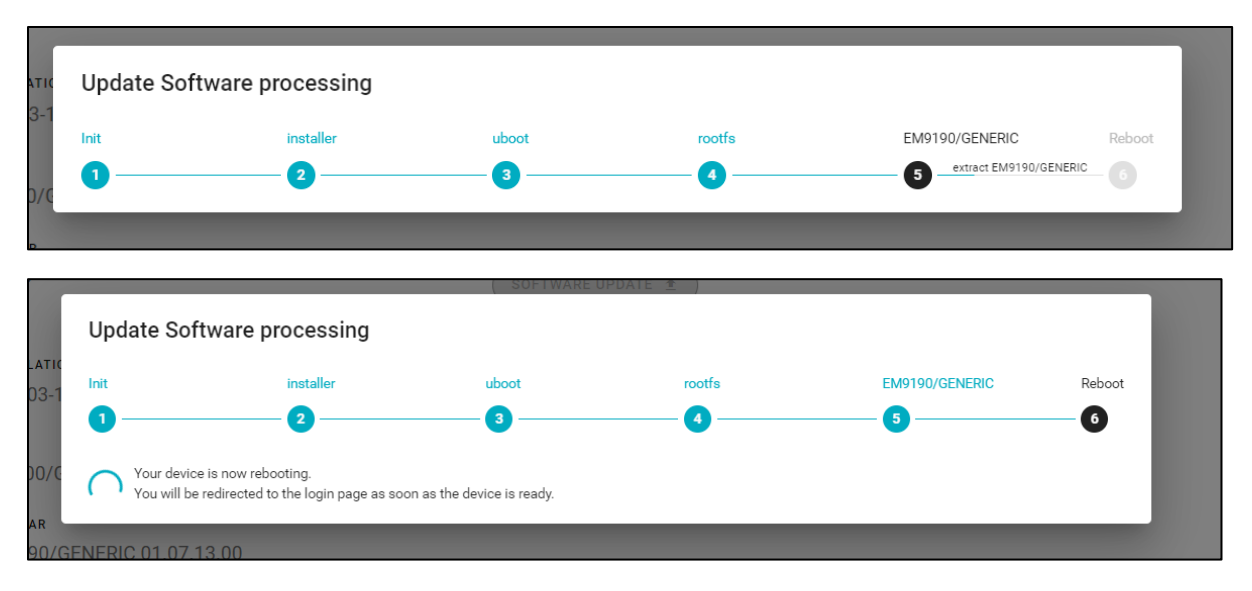

3) Once complete, your device will automatically reboot, and you will be prompted to log back in. You can then verify the software version under the **Software Update** section.

| <sup>Admin →</sup><br>Software update    |                            |                  |
|------------------------------------------|----------------------------|------------------|
| 2.1.30                                   | SOFTWARE UPDATE            |                  |
| installation date<br>2022-03-16 02:54:10 |                            |                  |
| LPWA                                     |                            |                  |
| CELLULAR                                 |                            |                  |
| U-BOOT VERSION (PRIMARY)                 | U-BOOT VERSION (SECONDARY) | MCU VERSION      |
| 3.0.1                                    | 3.0.6                      | 01.04.8fae24f3a5 |
| GNSS VERSION                             |                            |                  |
| 4.5.13.1.5                               |                            |                  |
|                                          |                            |                  |

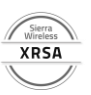

## Backout of a Firmware Upgrade

Even after you have upgraded your firmware file, a backup of the previous version is stored as a candidate to be used if you want to revert to it.

|                                                                                  |                                                                                         |                   | Firmware upgrade authentica        | ntion is OFF                                       |                            |   |              |
|----------------------------------------------------------------------------------|-----------------------------------------------------------------------------------------|-------------------|------------------------------------|----------------------------------------------------|----------------------------|---|--------------|
| SIERRA<br>WIRELESS                                                               | System                                                                                  |                   |                                    |                                                    |                            |   | 9. 1. 12 2 2 |
| Status / Monitoring<br>Hardware Interfaces<br>Networking<br>Services<br>System > | Admin > Rebot Reset Settings Software Update Software Inage Management Diagnostic Shvil | Device Management | LED Powersaver Mode<br>LED Pottern | > Logs<br>Regular Logs<br>Audit Logs<br>Log Levels | > Security<br>Certificates | > |              |
|                                                                                  | Time >                                                                                  | MCU >             | User Accounts                      | >                                                  |                            |   |              |
|                                                                                  | NTP                                                                                     | Power Management  | LDAP<br>TACACS+<br>RADIUS          |                                                    |                            |   |              |
|                                                                                  |                                                                                         |                   |                                    |                                                    |                            |   |              |
| TAGS                                                                             |                                                                                         |                   |                                    |                                                    |                            |   | Management   |

1) Select **Software Image Management** under **System > Admin**.

2) Select **Switch to Backup Image**. Click **Switch** if you would like to revert to the previous firmware version.

| Admin ><br>Software Image Managem<br>state<br>desynchronized<br>Active<br>2.1.30 2022-02-24 20:41:26 | ent SWITCH TO BACKUP IMAGE SYNCHRONIZE                         |                                 |
|----------------------------------------------------------------------------------------------------|----------------------------------------------------------------|---------------------------------|
| васкир<br>2.1.28 2021-09-29 04:55:35                                                                 |                                                                |                                 |
| RIC 01.07.13.00                                                                                      |                                                                |                                 |
| RIMARY)                                                                                              | u-boot version (secondary)<br>3.1.7                            | mcu version<br>01.04.8f1f65228e |
|                                                                                                    | Confirm                                                        |                                 |
|                                                                                                    | Configuration changes since the last upgrade will be reverted. |                                 |
| nage Management                                                                                      | CANCEL SWITCH                                                  |                                 |
|                                                                                                    | SWITCH TO BACKUP IMAGE                                         | SYNCHRONIZE                     |

21 21:15:22

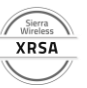

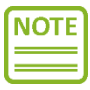

EM9190/GENERIC 01.07.13.00

3.0.1

gnss version 4.5.13.1.5

It will take a couple of minutes to switch the AOS firmware to the backup image.

3) Notice that your **Active** firmware is now the previous firmware version you originally had before the upgrade.

| Admin ><br>Software Image Management<br>state<br>desynchronized | SWITCH TO BACKUP IMAGE | SYNCHRONIZE |  |
|-----------------------------------------------------------------|------------------------|-------------|--|
| ACTIVE                                                          |                        |             |  |
| 2.1.28 2021-09-29 04:55:35                                      |                        |             |  |
| BACKUP                                                          |                        |             |  |
| 2.1.30 2022-02-24 20:41:26                                      |                        |             |  |
|                                                                 |                        |             |  |
|                                                                 |                        |             |  |
| Admin ><br>Software update                                      |                        |             |  |
| 2.1.28                                                          | SOFTWARE UPDATE ±      |             |  |
| INSTALLATION DATE                                               |                        |             |  |
| 2022-02-25 19:14:27                                             |                        |             |  |
|                                                                 |                        |             |  |
| LPWA                                                            |                        |             |  |
| LPWA                                                            |                        |             |  |

MCU VERSION

01.04.8fae24f3a5

U-BOOT VERSION (SECONDARY)

3.0.6

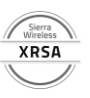

## Synchronize Firmware

Synchronizing the firmware will purge the backup image from storage. This option can be selected if the user is satisfied with the new firmware version.

1) Select **Synchronize**.

| active<br>2.1.30 2022-02-24 20:41:26 |                                |             |
|--------------------------------------|--------------------------------|-------------|
| backup<br>2.1.28 2021-09-29 04:55:35 |                                |             |
|                                      |                                |             |
| Admin > Software Image Management    |                                |             |
| STATE<br>synchronizing               | SWITCH TO BACKUP IMAGE         | SYNCERONIZE |
| active<br>2.1.30 2022-02-24 20:41:26 |                                |             |
| васкир<br>2.1.28 2021-09-29 04:55:35 |                                |             |
|                                      |                                |             |
| This process may tak                 | re several minutes to complete |             |
|                                      |                                |             |

| Admn ><br>Software Image Management  |                        |             |
|--------------------------------------|------------------------|-------------|
| state<br>na                          | SWITCH TO BACKUP IMAGE | SYNCHRONIZE |
| active<br>2.1.30 2022-02-24 20:41:26 |                        |             |
| BACKUP                               |                        |             |
|                                      |                        |             |

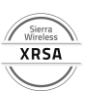

# Capture Log Files Locally

Device log files can be a helpful tool when it comes to troubleshooting connectivity issues pertaining to cellular, GPS, Ethernet, Wi-Fi, and USB. It can also be used to troubleshoot network services such as NTP and ALMS. AOS also keeps a record of audit logs for connection attempts to the AOS UI locally or via LDAP authentication.

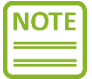

Log Levels can be defined in AOS, but we highly recommend leaving it as the default verbosity level of "Notice" for all subsystems. This enables the Engineering teams at Sierra Wireless to troubleshoot potential device issues more efficiently and quickly.

This part of the lab will guide you through how to capture/save log files locally to a computer.

1) Select **Regular Logs** under **System > Logs**.

|                                                                                  |                                                                                                    |                                                | Firmware upgrade authenticati                       | on is OFF                                           |                           |   |                 |
|----------------------------------------------------------------------------------|----------------------------------------------------------------------------------------------------|------------------------------------------------|-----------------------------------------------------|-----------------------------------------------------|---------------------------|---|-----------------|
| SIERRA<br>WIRELESS                                                               | System                                                                                                    |                                                |                                                     |                                                     |                           |   | 9. A 🖻 🗄 i      |
| Status / Monitoring<br>Hardware Interfaces<br>Networking<br>Services<br>System > | Admin ><br>Reboot<br>Reset Settings<br>Software Update<br>Software Image Management<br>Radio Module Image Management<br>Diagnostic Shell | LwM2M<br>Smart Reporting<br>SMS Provision      | LED Powersaver Mode<br>LED Pattern                  | Logs     Regular Logs     Audit Logs     Log Levels | Security     Certificates | > | °LINES<br>→ C 호 |
|                                                                                  | Time >                                                                                                    | MCU ><br>Voltage Threshold<br>Power Management | User Accounts<br>Local<br>LDAP<br>TACACS+<br>RADIUS | ,                                                   |                           |   |                 |
| TAGS                                                                             |                                                                                                    |                                                |                                                     |                                                     |                           |   |                 |

2) Download the **Regular Logs** by selecting the <sup>1</sup>/<sub>2</sub> button. The same procedure can be followed to download **Audit Logs**.

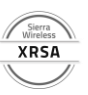

| Regular logs                                                                                                    |                                                                                                    |             |            |     |          |
|----------------------------------------------------------------------------------------------------|----------------------------------------------------------------------------------------------------|-------------|------------|-----|----------|
| FILTER                                                                                                    | AUTO REFF                                                                                                    | RESH NUMBE  | R OF LINES |     |          |
| Enter a filter                                                                                                    | Di                                                                                                    | isabled 500 |            | • C | <u>+</u> |
| Nar 18 23:29:57 notice Location_gnssmgr: Irying to Switch to a Lower quality Source<br>Nar 18 23:29:58 err Cellular_manager: [c1] Unable to read SIM ICCD<br>Nar 18 23:30:27 notice Location_gnssmgr: No GMSS Fix. Quality Indicator is 1 and 3 Satellites in Use. 0<br>Nar 18 23:31:61 notice Location_gnssmgr: No GMSS Fix. Quality Indicator is 0 and 0 Satellites in Use. 0<br>Nar 18 23:32:36 err Lo2AL_Unamdr: Insolution failed for 'bs.airvantage.net', checking FOM service.<br>Nar 18 23:32:36 err Lo2AL_Unamdr: Insolution failed for 'bs.airvantage.net', checking FOM service.<br>Nar 18 23:32:37 err Lu2AL_Unamdr: Insolution failed for 'bs.airvantage.net'<br>Nar 18 23:32:37 err Lu2AL_Unamdr: Insolution failed for 'bs.airvantage.net'<br>Nar 18 23:32:37 err Lu2AL_Unamdr: Insolution failed for 'bs.airvantage.net'<br>Nar 18 23:32:37 err Lu2AL_Unamdr: Insolution failed for 'bs.airvantage.net'<br>Nar 18 23:32:37 err Lu2AL_Unamdr: Insolution failed for 'bs.airvantage.net'<br>Nar 18 23:32:37 err Lu2AL_Unamdr: Insolution failed for 'bs.airvantage.net'<br>Nar 18 23:32:37 err Lu2AL_Unamdr: Insolution failed for 'bs.airvantage.net'<br>Nar 18 23:32:58 warning Matchdog_netud: Insolve ping monitoring failed on Cellular failed - not enough traffic dete<br>Nar 18 23:35:58 warning Matchdog_netud: Insolve ping monitoring failed on Cellular - Interface is unusable<br>Nar 18 23:35:58 warning Matchdog_netud: Insolve ping monitoring failed on Cellular - Interface is unusable<br>Nar 18 23:35:58 warning Matchdog_netud: ICMP ping monitoring failed on Cellular - Interface is unusable<br>Nar 18 23:35:58 warning Matchdog_netud: ICMP ping monitoring failed on Cellular - Interface is unusable<br>Nar 18 23:36:36 moning Matchdog_netud: ICMP ping monitoring failed on Cellular - Interface is unusable<br>Nar 18 23:46:36 motice Location_gnssmgr: FAILet to set time of day (Fri Nar 18 23:46:36 2022)<br>Nar 18 23:46:36 motice Location_gnssmgr: Failed to set time of day (Fri Nar 18 23:46:36 2022)<br>Nar 18 23:46:36 motice Location_gnssmgr: Failed to set time of day (Fri Nar 18 23:46:37 2022)<br>Nar 18 23:46:36 motice Location | <pre>9 seconds passed without fix.<br/>seconds passed without fix.<br/><br/><br/><br/><br/><br/><br/><br/><br/></pre> |             |            |     |          |

## Logs >

| Audit logs                                                                                                    |                                        |                       |      |          |
|----------------------------------------------------------------------------------------------------|----------------------------------------|-----------------------|------|----------|
| FILTER                                                                                                    | AUTO REFRESH                           | NUMBER OF LINES       |      |          |
| Enter a filter                                                                                                    | Disabled                               | 500                   | • C  | <u>+</u> |
|                                                                                                    |                                        |                       |      |          |
| War 10 AR:11:2A admin anccessinity logged ju                                                                                  |                                        |                       |      |          |
| Mar 17 02:42:07 admin successfully logged in                                                                                  |                                        |                       |      | 1        |
| Mar 17 02:42:34 Configuration changed by admin (REST) succeeded : services.web.session.timeout = 1440                         |                                        |                       |      |          |
| Mar 17 02:48:32 admin successfully logged in                                                                                  |                                        |                       |      |          |
| Mar 17 02:53:27 Configuration changed by admin (REST) succeeded : system.init.reset.type = "defaults"                         |                                        |                       |      |          |
| Mar 17 02:54:01 *RESET TO FACTORY* request from [User Interface] by admin                                                     |                                        |                       |      |          |
| Mar 17 02:56:51 admin successfully logged in                                                                                  |                                        |                       |      |          |
| Mar 17 03:04:20 Configuration changed by admin (REST) failed : net.cellular.simdb.knownsim[DmhcjlYsdGjD].iccid = {"error":"va | alidation error: "89302720405868102215 | " value already exist | s in |          |
| "net.cellular.simdb.knownsim[tp92LgzZMuAI].iccid""}                                                                           |                                        |                       |      |          |
| Mar 17 03:04:26 Configuration changed by admin (REST) failed : net.cellular.simdb.knownsim[DmhcjlYsdGjD].iccid = {"error":"va | alidation error: "89302720405868102215 | " value already exist | s in |          |
| "net.cellular.simdb.knownsim[tp92LgzZMuAI].iccid""}                                                                           |                                        |                       |      |          |
| Mar 17 03:04:35 Configuration changed by admin (REST) failed : net.cellular.simdb.knownsim[DmhcjlYsdGjD].iccid = {"error":"va | alidation error: "89302720405868102215 | " value already exist | s in |          |
| "net.cellular.simdb.knownsim[tp92LgzZMuAI].iccid""}                                                                           |                                        |                       |      |          |
| Mar 17 03:04:46 admin successfully logged in                                                                                  |                                        |                       |      |          |
| Mar 17 03:05:13 Configuration changed by admin (REST) failed : net.cellular.simdb.knownsim[DmhcjlYsdGjD].iccid = {"error":"va | alidation error: "89302720405868102215 | " value already exist | s in |          |
| "net.cellular.simdb.knownsim[tp92LgzZMuAI].iccid""}                                                                           |                                        |                       |      |          |
| Mar 17 03:06:11 Configuration changed by admin (REST) failed : net.cellular.simdb.knownsim[DmhcjlYsdGjD].iccid = {"error":"va | alidation error: "89302720405868102215 | " value already exist | s in |          |
| "net.cellular.simdb.knownsim[tp92LgzZMuAI].iccid""}                                                                           |                                        |                       |      |          |
| Mar 17 03:06:32 admin successfully logged in                                                                                  |                                        |                       |      |          |
| Mar 17 03:06:41 Configuration changed by admin (REST) failed : net.cellular.simdb.knownsim[DmhcjlYsdGjD].iccid = {"error":"va | alidation error: "89302720405868102215 | " value already exist | s in |          |
| "net.cellular.simdb.knownsim[tp92LgzZMuAI].iccid""}                                                                           |                                        |                       |      |          |
| Mar 17 03:08:32 Configuration changed by admin (REST) succeeded : net.cellular.simdb.common[RFVwzg5cgna2].active = null net.c | cellular.simdb.common[RFVwzg5cgna2].ap | n = null              |      |          |
| net.cellular.simdb.common[RFVwzg5cgna2].apnlist = null net.cellular.simdb.common[RFVwzg5cgna2].apnmode = "auto" net.cellular. | .simdb.common[RFVwzg5cgna2].auth.passw | ord = null            |      |          |
| net.cellular.simdb.common[RFVwzg5cgna2].auth.protocol = "none" net.cellular.simdb.common[RFVwzg5cgna2].auth.username = null n | net.cellular.simdb.common[RFVwzg5cgna2 | ].ipv4.type = "dhcp"  |      |          |
| net.cellular.simdb.common[RFVwzg5cgna2].ipv6.type = "off" net.cellular.simdb.common[RFVwzg5cgna2].label = null net.cellular.s | simdb.common[RFVwzg5cgna2].mtu.mode =  | "auto"                |      |          |
| net.cellular.simdb.common[RFVwzg5cgna2].mtu.user = 1500 net.cellular.simdb.common[RFVwzg5cgna2].operator = "Sierra Wireless"  | net.cellular.simdb.common[RFVwzg5cgna  | 2].preferredtech = "a | uto" |          |
| net.cellular.simdb.common[RFVwzg5cgna2].roaming = true net.cellular.simdb.common[RFVwzg5cgna2].rx.bytes = 0 net.cellular.simd | db.common[RFVwzg5cgna2].rx.errors = 0  |                       |      |          |

#### 3) Both files will appear downloaded on your local computer.

| File                      | l            | Share     | S             | earch Tools .<br>Search | log - Search Re | sults in Download | S                |        |
|---------------------------|--------------|-----------|---------------|-------------------------|-----------------|-------------------|------------------|--------|
| $\leftarrow  \rightarrow$ | ~ ↑          | 🔲 > Sear  | ch Results ir | Downloads               |                 |                   |                  |        |
| <b>→</b>                  | $\sim$ Today | (3)       |               |                         |                 |                   |                  |        |
|                           |              |           |               |                         |                 |                   |                  |        |
| 4                         |              |           |               |                         |                 |                   |                  |        |
| E                         |              |           |               |                         |                 |                   |                  |        |
|                           |              |           |               |                         |                 |                   |                  |        |
| i                         | 20           | 022031804 | 5411_unity-   | audit <mark>.log</mark> |                 | 2022031804        | 45409_unity-regu | larlog |
| _                         |              |           |               |                         |                 |                   |                  |        |
| >                         |              |           |               |                         |                 |                   |                  |        |
| > <b>•</b>                |              |           |               |                         |                 |                   |                  |        |
|                           |              |           |               |                         |                 |                   |                  |        |

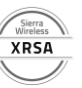

## Use the Network Diagnostic Tools in AOS

AOS includes a few helpful network troubleshooting tools such as Ping, Tracert, and IP Capture (tcpdump). This part of the lab will guide you through how to leverage Ping and the IP Capture tool to troubleshoot LAN/WAN routing and connectivity issues.

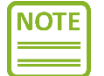

You will be asked to simulate a WAN network outage by disabling the active Wi-Fi WAN, Ethernet WAN, and Cellular interfaces. (as well as the Ethernet WAN interface if being used).

#### Ping

1) Select **Ping** under **Networking > Diagnostics**.

| SIERRA<br>WIRELESS                                       | Networking                                                                                            |                                                                 |                                         |                                                                                                |
|----------------------------------------------------------|----------------------------------------------------------------------------------------------------|-----------------------------------------------------------------|-----------------------------------------|------------------------------------------------------------------------------------------------|
| Status / Monitoring<br>Hardware Interfaces<br>Networking | Diagnostics > Ping Traceroute IP Capture                                                              | Firewall > Firewall Rules Firewall Status Port Forwarding Rules | General >                               | Multi-WAN Policies ><br>Multi-WAN Policies<br>Roaming Avoidance Rules<br>Signal Strength Rules |
| Services<br>Apps                                         | Radio Module Log                                                                                      | DMZ Host<br>Reverse Path Forwarding                             | DHCP Reservation (Fixed IP Assignments) | Wi-Fi SSID Rules<br>Speed Rules                                                                |
| System                                                   | Zones Settings ><br>Bridges<br>Zones<br>Services<br>Device IP/Network<br>Fully Qualified Domain Names | VPN >                                                           | Network Watchdog >                      | Quality Of Service (QoS)                                                                       |
| TAGS                                                     |                                                                                                    |                                                                 |                                         |                                                                                                |

2) Type *8.8.8.8* in the Destination field. Click **Ping**. You should see 3 packets transmitted and 3 packets received successfully

| Diagnostics ><br>Ping<br>DESTINATION<br>8.8.8.8                                                                                                    | DESTINATION RESOLUTION<br>Auto | Packet count     |
|----------------------------------------------------------------------------------------------------|--------------------------------|------------------|
| packet size<br>56                                                                                                    | DON'T FRAGMENT                 | SOURCE INTERFACE |
| PING                                                                                                    |                                |                  |
| OUTPUT                                                                                                    |                                | ×                |
| PING 8.8.8.8 (8.8.8.8) 56(84) bytes of data.<br>64 bytes from 8.8.8.1 (org.seq-1 t1-50 t1me-20.0 ms<br>64 bytes from 8.8.8.8 (org.seq-2 t1-50 t1me-21.7 ms<br>8.8.8.8 pig statistics<br>3 packets transmitted, 3 received, 65 packet loss, time 2003ms<br>rtt min/avg/max/mdev - 19.977/22.255/25.694/2.126 ms |                                |                  |

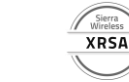

#### IP Capture (tcpdump)

- 1) Start a continuous ping on your computer.
  - a. For Windows users
    - i. Open a command prompt. Type in "ping 8.8.8.8 -t" (without quotes). Hit Enter.

| 🔤 Command Prompt - ping 8.8.8.8 -t                 |  | $\times$ |
|----------------------------------------------------|--|----------|
| Microsoft Windows [Version 10.0.18363.2094]        |  | ~        |
| (c) 2019 Microsoft Connoration All rights reserved |  | Ê        |
|                                                    |  |          |
| C:\Users\NLo>ning 8.8.8.8 -t                       |  |          |
|                                                    |  |          |
| Pinging 8.8.8.8 with 32 bytes of data:             |  |          |
| Reply from 8.8.8.8: bytes=32 time=19ms TTL=58      |  |          |
| Reply from 8.8.8.8: bytes=32 time=21ms TTL=58      |  |          |
| Reply from 8.8.8.8: bytes=32 time=27ms TTL=58      |  |          |
| Reply from 8.8.8.8: bytes=32 time=21ms TTL=58      |  |          |
| Reply from 8.8.8.8: bytes=32 time=20ms TTL=58      |  |          |
| Reply from 8.8.8.8: bytes=32 time=30ms TTL=58      |  |          |
| Reply from 8.8.8.8: bytes=32 time=22ms TTL=58      |  |          |
| Reply from 8.8.8.8: bytes=32 time=21ms TTL=58      |  |          |
| Reply from 8.8.8.8: bytes=32 time=22ms TTL=58      |  |          |
| Reply from 8.8.8.8: bytes=32 time=26ms TTL=58      |  |          |
| Reply from 8.8.8.8: bytes=32 time=16ms TTL=58      |  |          |
| Reply from 8.8.8.8: bytes=32 time=20ms TTL=58      |  |          |
| Reply from 8.8.8.8: bytes=32 time=19ms TTL=58      |  |          |
| Reply from 8.8.8.8: bytes=32 time=46ms TTL=58      |  |          |
| Reply from 8.8.8.8: bytes=32 time=22ms TTL=58      |  |          |
| Reply from 8.8.8.8: bytes=32 time=21ms TTL=58      |  |          |
| Reply from 8.8.8.8: bytes=32 time=28ms TTL=58      |  |          |
| Reply from 8.8.8.8: bytes=32 time=21ms TTL=58      |  |          |
| Reply from 8.8.8.8: bytes=32 time=21ms TTL=58      |  |          |
| Reply from 8.8.8.8: bytes=32 time=19ms TTL=58      |  |          |
| Reply from 8.8.8.8: bytes=32 time=26ms TTL=58      |  |          |
| Reply from 8.8.8.8: bytes=32 time=19ms TTL=58      |  |          |
|                                                    |  |          |

- b. For Linux/Mac users
  - i. Open a terminal window. Type in "ping 8.8.8.8" (without quotes). Hit Enter.

| Onlo@carmd-el-002889: ~                                | _ | $\times$ |
|--------------------------------------------------------|---|----------|
| nlo@carmd-el-002889:~\$ ping 8.8.8.8                   |   |          |
| PING 8.8.8.8 (8.8.8.8) 56(84) bytes of data.           |   |          |
| 64 bytes from 8.8.8.8: icmp_seq=1 ttl=58 time=25.8 ms  |   |          |
| 64 bytes from 8.8.8.8: icmp_seq=2 ttl=58 time=32.9 ms  |   |          |
| 64 bytes from 8.8.8.8: icmp_seq=3 ttl=58 time=25.8 ms  |   |          |
| 64 bytes from 8.8.8.8: icmp_seq=4 ttl=58 time=20.3 ms  |   |          |
| 64 bytes from 8.8.8.8: icmp_seq=5 ttl=58 time=57.3 ms  |   |          |
| 64 bytes from 8.8.8.8: icmp_seq=6 ttl=58 time=20.4 ms  |   |          |
| 64 bytes from 8.8.8.8: icmp_seq=7 ttl=58 time=20.9 ms  |   |          |
| 64 bytes from 8.8.8.8: icmp_seq=8 ttl=58 time=20.4 ms  |   |          |
| 64 bytes from 8.8.8.8: icmp_seq=9 ttl=58 time=24.0 ms  |   |          |
| 64 bytes from 8.8.8.8: icmp_seq=10 ttl=58 time=21.2 ms |   |          |
| 64 bytes from 8.8.8.8: icmp_seq=11 ttl=58 time=20.5 ms |   |          |
| 64 bytes from 8.8.8.8: icmp_seq=12 ttl=58 time=23.8 ms |   |          |
| 64 bytes from 8.8.8.8: icmp_seq=13 ttl=58 time=87.6 ms |   |          |
| 64 bytes from 8.8.8.8: icmp_seq=14 ttl=58 time=19.9 ms |   |          |
| 64 bytes from 8.8.8.8: icmp_seq=15 ttl=58 time=22.2 ms |   |          |
| 64 bytes from 8.8.8.8: icmp_seq=16 ttl=58 time=23.1 ms |   |          |
| 64 bytes from 8.8.8.8: icmp_seq=17 ttl=58 time=20.5 ms |   |          |
| 64 bytes from 8.8.8.8: icmp_seq=18 ttl=58 time=27.3 ms |   |          |
| 64 bytes from 8.8.8.8: icmp_seq=19 ttl=58 time=23.0 ms |   |          |
| 64 bytes from 8.8.8.8: icmp_seq=20 ttl=58 time=32.3 ms |   |          |
| 64 bytes from 8.8.8.8: icmp_seq=21 ttl=58 time=24.0 ms |   |          |
| 64 bytes from 8.8.8.8: 1cmp_seq=22 ttl=58 time=19.6 ms |   |          |
| 64 bytes from 8.8.8.8: icmp_seq=23 ttl=58 time=27.7 ms |   |          |
| 64 bytes from 8.8.8.8: 1cmp_seq=24 ttl=58 time=19.7 ms |   |          |
| 64 bytes from 8.8.8.8: icmp_seq=25 ttl=58 time=19.8 ms |   |          |

 Scroll down to the IP Capture section or from the menu, you can select IP Capture under Networking > Diagnostics.

| SIERRA<br>WIRELESS AirLink                 | Networking                                                             |                                                                                 |                                                                         |                                                                                     |
|--------------------------------------------|------------------------------------------------------------------------|---------------------------------------------------------------------------------|-------------------------------------------------------------------------|-------------------------------------------------------------------------------------|
| Status / Monitoring<br>Hardware Interfaces | Diagnostics >                                                          | Firewall >                                                                      | General >                                                               | Multi-WAN Policies                                                                  |
| Networking >                               | I P Capture<br>Radio Module Log                                        | Pritewan Saatus<br>Port Forwarding Rules<br>DMZ Host<br>Reverse Path Forwarding | UNS settings<br>WAN Services<br>DHCP Reservation (Fixed IP Assignments) | Roaming Avoidance Rules<br>Signal Strength Rules<br>Wi-Fi SSID Rules<br>Speed Rules |
| Apps<br>System                             | Zones Settings >                                                       | VPN >                                                                           | Network Watchdog                                                        | Quality Of Service (QoS)                                                            |
|                                            | Zones<br>Services<br>Device IP/Network<br>Fully Qualified Domain Names |                                                                                 |                                                                         | Bandwidth Policies<br>Interface Service Policies                                    |
| TAGS                                       |                                                                        |                                                                                 |                                                                         |                                                                                     |

3) Under **Services**, select **ICMP**. Ensure the Interface is set to **Default-LAN**. The Packet Filter Input Mode should also be set to **Basic**.

| Firmware upgrade authentication is OFF |                                                                                                    |                                                              |                               |  |  |  |  |  |
|----------------------------------------|----------------------------------------------------------------------------------------------------|--------------------------------------------------------------|-------------------------------|--|--|--|--|--|
| <b>*</b>                               | > Networking / Diagnostics Firewall General Multi-WAN                                                                                  | Policies Zones settings VPN Network Watchdog Quality of Sen  | vice (QoS) 🔍 🏚 🖻 🗄            |  |  |  |  |  |
| SIERRA AirLink                         | Ping Traceroute IP Capture Radio Module Log                                                                                            |                                                              |                               |  |  |  |  |  |
|                                        | Dispersion N                                                                                                    |                                                              |                               |  |  |  |  |  |
| Status / Monitoring                    | IP Capture                                                                                                    |                                                              |                               |  |  |  |  |  |
| Hardware Interfaces                    | INTERFACE                                                                                                    | PACKET SIZE                                                  | PACKET COUNT                  |  |  |  |  |  |
| Networking                             | Default-LAN                                                                                                    |                                                              | 100                           |  |  |  |  |  |
| Services                               | PACKET FILTER INPUT MODE                                                                                                    | IP/NETWORK                                                   | SERVICES                      |  |  |  |  |  |
| System                                 | Basic                                                                                                    | <u>(iii)</u>                                                 |                               |  |  |  |  |  |
|                                        | PACKET FILTER EXPRESSION                                                                                                    |                                                              | HTTPS                         |  |  |  |  |  |
|                                        | proto \icmp                                                                                                    |                                                              | SMTP                          |  |  |  |  |  |
|                                        | PUNNING                                                                                                    | STOP                                                         | SSH                           |  |  |  |  |  |
|                                        |                                                                                                    |                                                              | Teinet                        |  |  |  |  |  |
|                                        | OUTPUT                                                                                                    |                                                              | System Services               |  |  |  |  |  |
|                                        |                                                                                                    |                                                              | AirVantage Management Servers |  |  |  |  |  |
|                                        | Capture start<br>22:20:27.245614 IP carmd-el-002889 > dns.google: ICMP echo reque                                                      | AirVantage Software Servers                                  |                               |  |  |  |  |  |
|                                        | 22:20:27.273911 IP dns.google > cannd-el-002889: ICMP echo reply<br>22:20:28.249549 IP cannd-el-002889 > dns.google: ICMP echo reque   | , 1d 1, seq 1202, length 40<br>st, id 1, seq 1203, length 40 | ICMP                          |  |  |  |  |  |
|                                        | 22:20:29.252492 IP carmd-el-002889 > dns.google: ICMP echo reply.<br>22:20:29.252492 IP carmd-el-002889 > dns.google: ICMP echo reque  | , 10 1, seq 1203, length 40<br>st, 1d 1, seq 1204, length 40 |                               |  |  |  |  |  |
| TACC                                   | 22:20:29.271356 IP dns.google > carmd-e1-002889: ICMP echo reply<br>22:20:30.257569 IP carmd-e1-002889 > dns.google: ICMP echo reque   | , 1d 1, seq 1204, length 40<br>st, id 1, seq 1205, length 40 |                               |  |  |  |  |  |
| TAUS                                   | 22:28:38.277653 IP dns.google > carmd-el-002889: ICMP echo reply<br>22:20:31.261141 IP carmd-el-002889 > dns.google: ICMP echo reque   | , id 1, seq 1205, length 40<br>st, id 1, seq 1206, length 40 |                               |  |  |  |  |  |
|                                        | 22:20:31.289736 IP dns.google > carmd-el-002889: ICMP echo reply.<br>22:20:32.265517 IP carmd-el-002889 > dns.google: ICMP echo reque: | , id 1, seq 1206, length 40<br>st, id 1, seq 1207, length 40 |                               |  |  |  |  |  |
|                                        | 22:20:32.284503 IP dns.google > carmd-el-002889: ICMP echo reply                                                                       | , id 1, seg 1207, length 40                                  | v                             |  |  |  |  |  |

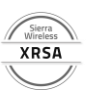

4) Click **Start**. This will capture incoming/outgoing ICMP packets on any interface (including the bridge and Wi-Fi Client interfaces). You should see some generated from your computer.

|                                                                                                    | F                                                                                                    | irmware upgrade authentication is OFF                                                                                                    |                     | 0                     | e | 3 |   |
|----------------------------------------------------------------------------------------------------|----------------------------------------------------------------------------------------------------|----------------------------------------------------------------------------------------------------|---------------------|-----------------------|---|---|---|
| SIERRA<br>WIRLESS                                                                                                    | Networking / Diagnostics Firewall General Multi-WAI     You wanted and the second second | NPolicies Zones settings VPN Network Watchdog Quality of Sen                                                                                                    | vice (QoS)          | IP Capture is running |   | Ð | - |
| Status / Monitoring<br>Hardware Interfaces<br>Networking                                                                                                    | Dispratics ><br>IP Capture<br>Intranaca<br>Default-LAN                                                                                                    | PACKET SIZE                                                                                                    | packet count<br>100 |                       |   |   | ^ |
| Services                                                                                                    | PACKET FILTER INPUT MODE                                                                                                    | IP/NETWORK                                                                                                    | SERVICES            |                       |   |   |   |
| System                                                                                                    | Basic                                                                                                    | <u> </u>                                                                                                    | ICMP                |                       |   | Ŧ |   |
|                                                                                                    | PACKET FILTER EXPRESSION<br>proto \icmp                                                                                                    | STOP                                                                                                    |                     |                       |   |   |   |
|                                                                                                    | OUTPUT                                                                                                    |                                                                                                    |                     |                       | × | Ŧ |   |
| capture start<br>22:20:27.26544 IP acmd-4-002009 > dms.google: IO/9 echo request, id 1, seq 1202, length 40<br>22:20:27.27301 IP dms.google > carmd-4-002009: IO/9 echo request, id 1, seq 1202, length 40<br>22:20:27.27307 IP dms.google > carmd-4-002009 - dms.google: IO/9 echo request, id 1, seq 1208, length 40<br>22:20:27.27307 IP dms.google - carmd-4-002009 - long + corps), id 1, seq 1208, length 40<br>22:20:27.27307 IP dms.google - carmd-4-002009 - long + corps), id 1, seq 1208, length 40<br>22:20:27.27307 IP dms.google - carmd-4-002009 - corps, id 1, seq 1208, length 40<br>22:20:27.27307 IP dms.google - carmd-4-002009 - dms.google: IO/9 echo request, id 1, seq 1208, length 40<br>22:20:27.27307 IP dms.google - carmd-4-002009 - dms.google: IO/9 echo request, id 1, seq 1208, length 40 |                                                                                                    |                                                                                                    |                     |                       |   |   |   |
| TAGS                                                                                                    | 22:28:13.25756 IP carmé-a-0-06280 > 0ss.gongle: 10P etch regul<br>22:28:13.25756 IP ds.gongle > carmé-al-062889: 10P etch regul<br>22:28:13.26144 IP carmé-al-062889 > 0ss.gongle: 10P etch requ<br>22:28:13.26144 IP carmé-al-062889 > 0ss.gongle: 10P etch requ<br>22:28:13.25551 IP carmé-al-062889 > 0ss.gongle: 10P etch requ<br>22:28:13.25551 IP carmé-al-062889 > 0ss.gongle: 10P etch requ<br>22:28:13.25551 IP carmé-al-062889 > 0ss.gongle: 10P etch requ<br>22:28:13.25551 IP carmé-al-062889 > 0ss.gongle: 28:00 etch requ                                                                                                    | st, id 1, ieq 1205, length 40<br>, id 1, seq 1206, length 40<br>st, id 1, seq 1206, length 40<br>st, id 1, seq 1209, length 40<br>st, id 1, seq 1207, length 40 |                     |                       |   |   | + |

5) **Stop** the capture and continuous ping.

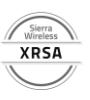

# LAB EXERCISES

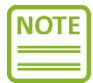

Please ensure that you have followed the procedure detailed in this document before following through with the lab exercises.

#### Capture Screenshot #1 – Deploy a Template

Select **Reset Settings** under **System > Admin**. If a template has been successfully deployed, you should see the Current Template field populated with the template's file name. Please provide a screenshot showing the name of the current template that has been applied.

| SIERRA<br>WIRELESS                                          | System                    |                              |                |                     |
|-------------------------------------------------------------|---------------------------|------------------------------|----------------|---------------------|
|                                                             | Admin >                   | Device Management >          | I/O >>         | LEDs >              |
| Status / Monitoring                                         | Reboot                    | LwM2M                        | Configuration  | LED Powersaver Mode |
| Hardware Interfaces                                         | Reset Settings            | Smart Reporting              | Analog Inputs  | LED Pattern         |
| Networking                                                  | Software Update           | SMS Provision                | Digital Inputs |                     |
| Services                                                    | Software Image Management |                              |                |                     |
| Apps                                                        | Diagnostic Shell          |                              |                |                     |
| System >                                                    |                           |                              |                |                     |
|                                                             | Logs                      | Security >                   | Time           | MCU >               |
|                                                             | Regular Logs              | Certificates                 | Time Source    | Voltage Threshold   |
|                                                             | Audit Logs                |                              | NTP            | Power Management    |
|                                                             | Log Levels                |                              |                |                     |
|                                                             | Froubleshooting Package   |                              |                |                     |
|                                                             | User Accounts >           |                              |                |                     |
|                                                             |                           |                              |                |                     |
|                                                             | Local                     |                              |                |                     |
|                                                             | TACACS+                   |                              |                |                     |
| TAGS                                                        | RADIUS                    |                              |                |                     |
|                                                             |                           |                              |                |                     |
|                                                             |                           |                              |                |                     |
|                                                             |                           |                              |                |                     |
| Admin ><br>Reset Settings<br>DEVICE RESET BUTTON<br>Enabled |                           |                              |                |                     |
| RESET CONFIGURATION TYPE                                    | CURREN                    | T TEMPLATE                   | · · · · · · ·  |                     |
| Use Custom Template                                         | • 20220                   | 315051637_template_XR80.json | SET TEMPLATE   | )                   |
| RESET SETTINGS O                                            |                           |                              |                |                     |

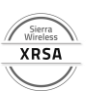

#### Capture Screenshot #2 – Determine your Current XR AOS firmware

Select **Software Update** under **System > Admin**. Take a screenshot of the current AOS firmware running on your device. Please also provide a screenshot of the Software Image Management that displays the Active and Backup images. Your backup image should be running 2.1.30 (or later firmware).

|                                                                                  |                                                                                                    |                                                                                         | Firmware upgrade authentic         | ation is orr                            |                           |   |  |
|----------------------------------------------------------------------------------|----------------------------------------------------------------------------------------------------|-----------------------------------------------------------------------------------------|------------------------------------|-----------------------------------------|---------------------------|---|--|
| SIERRA<br>WIRELESS                                                               | System                                                                                                    |                                                                                         |                                    |                                         |                           |   |  |
| Status / Monitoring<br>Hardware Interfaces<br>Networking<br>Services<br>System > | Admin<br>Rebot<br>Reset Settings<br>Software Update<br>Software Image Management<br>Radio Module Image Managemen<br>Diagnostic Shell | Device Management     Device Management     LwM2M     Smart Reporting     SMS Provision | LED Powersaver Mode<br>LED Pattern | Logs Regular Logs Audit Logs Log Levels | Security     Certificates | > |  |
|                                                                                  | Time<br>Time Source<br>NTP                                                                                                    | MCU Voltage Threshold Power Management                                                  | User Accounts                      | >                                       |                           |   |  |
| TAGS                                                                             |                                                                                                    |                                                                                         |                                    |                                         |                           |   |  |
| Admin >                                                                          | oto                                                                                                    |                                                                                         |                                    |                                         |                           |   |  |

|   | Software update                                                 |                                     |                                 |
|---|-----------------------------------------------------------------|-------------------------------------|---------------------------------|
|   | 2.1.28                                                          | SOFTWARE UPDATE 1                   |                                 |
|   | INSTALLATION DATE<br>2022-02-25 19:14:27                        |                                     |                                 |
|   | lpwa<br>HL7800/GENERIC HL7800.4.4.14.0                          |                                     |                                 |
|   | cellular<br>EM9190/GENERIC 01.07.13.00                          |                                     |                                 |
|   | u-boot version (primary)<br>3.0.1                               | u-boot version (secondary)<br>3.0.6 | MCU VERSION<br>01.04.8fae24f3a5 |
|   | gnss version<br>4.5.13.1.5                                      |                                     |                                 |
| _ |                                                                 |                                     |                                 |
|   | Admin ><br>Software Image Management<br>state<br>desynchronized |                                     | SYNCHRONIZE                     |
|   | active<br>2.1.28 2021-09-29 04:55:35                            |                                     |                                 |
|   | васкир<br>2.1.30 2022-02-24 20:41:26                            |                                     |                                 |
|   |                                                                 |                                     |                                 |

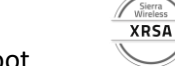

### Capture Screenshot #3 – Capture Ping Packets

Start a continuous ping to Google DNS (8.8.8.8) from your computer. Select **IP Capture** under **Networking > Diagnostics**. Click Start. You should notice that the ICMP Echo Request and ICMP Echo Replies are being captured in the Output window. You can now stop the continuous ping from your computer. Please provide a screenshot of your results from the IP Capture window.

| SIERRA<br>WIRELESS                                                     | Networking                                                                                          |                                                                                                  |                                                                                               |                                                                                                    |
|------------------------------------------------------------------------|----------------------------------------------------------------------------------------------------|--------------------------------------------------------------------------------------------------|-----------------------------------------------------------------------------------------------|----------------------------------------------------------------------------------------------------|
| Status / Monitoring<br>Hardware Interfaces<br>Networking ><br>Services | Diagnostics<br>Ping<br>Traceroute<br>IP Capture<br>Radio Module Log                                 | Firewall > Firewall Rules Firewall Status Port Forwarding Rules DMZ Host Reverse Path Forwarding | General WAN<br>WAN<br>DNS Settings<br>WAN Services<br>DHCP Reservation (Fixed IP Assignments) | Multi-WAN Policies ><br>Multi-WAN Policies<br>Roaming Avoidance Rules<br>Signal Strength Rules<br>Wi-Fi SSID Rules<br>Speed Rules |
| System                                                                 | Zones Settings<br>Bridges<br>Zones<br>Services<br>Device IP/Network<br>Fully Qualified Domain Names | VPN >                                                                                            | Network Watchdog                                                                              | Quality Of Service (QoS)                                                                                                    |
| TAGS                                                                   |                                                                                                    |                                                                                                  |                                                                                               |                                                                                                    |

|                                                                                                    | Firr                                                                                                    | nware upgrade authentication is OFF                                                                                                    |                                         | Success               | 3 |   |   |
|----------------------------------------------------------------------------------------------------|----------------------------------------------------------------------------------------------------|----------------------------------------------------------------------------------------------------|-----------------------------------------|-----------------------|---|---|---|
|                                                                                                    | > Networking / Diagnostics Firewall General Multi-WAN F                                                                                                    | Policies Zones settings VPN Network Watchdog Quality of Ser                                                                                                    | rice (QoS)                              | IP Capture is running |   | € | : |
| SIERRA AirLink                                                                                                    | Ping Traceroute IP Capture Radio Module Log                                                                                                    |                                                                                                    |                                         |                       |   |   |   |
| Status / Monitoring<br>Hardware Interfaces<br>Networking<br>Services<br>System                                                                                                    | Diagnostics > IP Capture Interface Default-LAN PACKET FILTER INPUT MODE Basic   PACKET FILTER EXPRESSION proto \lemp                                                                                                    | PACKET SIZE IP/NETWORK                                                                                                    | PACKET COUNT<br>100<br>SERVICES<br>ICMP |                       |   | Ť |   |
|                                                                                                    | RUNNING                                                                                                    | STOP                                                                                                    |                                         |                       |   |   |   |
|                                                                                                    | OUTPUT                                                                                                    |                                                                                                    |                                         |                       | × | + |   |
| capture start<br>22:03:72.74064.10 Pccmmd-al-002300 > dos.google: ICVP echo request, 1d 1, seq 1202, length 40<br>22:03:72.77911.10 dos.google > camd-al-002300? Voc echo reply, 1d 1, seq 1203, length 40<br>22:03:02.40964.10 Pccmmd-al-002300 > dos.google: ICVP echo request, 1d 1, seq 1203, length 40<br>22:03:02.60973.07 Uos sogole > camd-al-002300? Voc echo reply, 1d 1, seq 1203, length 40<br>22:03:02.0973.07 Uos sogole > camd-al-002300? Voc echo reply, 1d 1, seq 1204, length 40<br>22:03:02.0973.07 Uos sogole > camd-al-002300? Voc echo reply, 1d 1, seq 1204, length 40<br>22:03:02.0713.07 Uos sogole > camd-al-002300? Voc echo reply, 1d 1, seq 1204, length 40<br>22:03:02.0713.07 Uos sogole > camd-al-002300? Voc echo reply, 1d 1, seq 1204, length 40 |                                                                                                    |                                                                                                    |                                         |                       |   |   |   |
| TAGS                                                                                                    | 22:20:30.257560 IP carmd-el-002800 > dns.google: ICVP echo reques<br>22:20:30.277653 IP dns.google > Carmd-el-002805 : ICVP echo reques<br>22:20:31.287563 IP dns.google > Carmd-el-002805 : ICVP echo reques<br>22:20:31.28756 IP dns.google > Carmd-el-002805 : ICVP echo reques<br>22:20:32.28551 IP carmd-el-002805 : dns.google: ICVP echo reques<br>22:20:32.284580 IP dns.google > carmd-el-002809 : ICVP echo reques | t, id 1, seq 1205, length 40<br>id 1, seq 1205, length 40<br>id 1, seq 1205, length 40<br>id 1, seq 1205, length 40<br>id 1, seq 1207, length 40<br>id 1, seq 1207, length 40 |                                         |                       |   |   | Ţ |

Please download the "XRSA-Lab2 Submission Document.docx" file in the Training portal to get started.

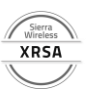